Adriana de Fátima Araújo de Oliveira André Luiz Dario Wellington José dos Reis

### Windows 10 Por Dentro do Sistema Operacional

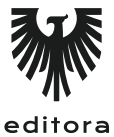

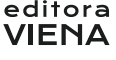

2ª Edição Bauru/SP Editora Viena 2018

## Sumário

| Lista de | Siglas e Abreviaturas                                              | 19 |
|----------|--------------------------------------------------------------------|----|
| 1.       | Introdução ao Windows 10                                           | 21 |
| 1.1.     | O que há de Novo?                                                  | 24 |
| 1.2.     | Edições do Windows 10                                              | 25 |
| 1.3.     | Ambiente da Área de Trabalho do Windows 10                         | 26 |
| 1.3.1.   | Menu Iniciar                                                       | 27 |
| 1.3.1.1. | Todos os Aplicativos                                               | 30 |
| 1.3.1.2. | Blocos de Aplicativos                                              | 31 |
| 1.3.1.3. | Fixar um Bloco no Menu Iniciar                                     | 32 |
| 1.3.1.4. | Desafixar Blocos do Menu Iniciar                                   | 33 |
| 1.3.1.5. | Mover Blocos do Menu Iniciar                                       | 33 |
| 1.3.1.6. | Redimensionar os Blocos do Menu Iniciar                            | 33 |
| 1.3.1.7. | Agrupar Blocos do Menu Iniciar                                     | 34 |
| 1.3.2.   | Os Ícones                                                          | 35 |
| 1.3.3.   | Atalhos                                                            | 39 |
| 1.3.4.   | Organizando os Ícones da Área de Trabalho                          | 40 |
| 1.3.5.   | Lixeira                                                            | 42 |
| 1.3.5.1. | Restaurar Arquivos da Lixeira                                      | 43 |
| 1.3.5.2. | Esvaziar a Lixeira                                                 | 44 |
| 1.3.6.   | Tela de Fundo da Área de Trabalho                                  | 45 |
| 1.3.7.   | Alterar o Esquema de Cores do Windows 10                           | 49 |
| 1.3.8.   | Tela de Bloqueio do Windows                                        | 52 |
| 1.3.8.1. | Alterando as Configurações da Tela de Bloqueio do Windows          | 53 |
| 1.3.9.   | Temas                                                              | 55 |
| 1.3.9.1. | Alterar as Configurações de Tema                                   | 55 |
| 1.3.10.  | Resolução de Tela                                                  | 60 |
| 1.4.     | Barra de Tarefas                                                   | 61 |
| 1.4.1.   | Mover a Barra de Tarefas                                           | 62 |
| 1.4.2.   | Redimensionar a Barra de Tarefas                                   | 62 |
| 1.4.3.   | Ocultar a Barra de Tarefas                                         | 63 |
| 1.4.4.   | Fixar um Aplicativo na Barra de Tarefas                            | 64 |
| 1.4.5.   | Alterar a Aparência dos Ícones dos Aplicativos na Barra de Tarefas | 64 |
| 1.4.6.   | Espiar Área de Trabalho                                            | 66 |
| 1.4.7.   | Pesquisar na Web e no Windows com a Cortana                        | 67 |
| 1.4.8.   | Área de Notificação                                                | 69 |
| 1.4.8.1. | Alterar as Configurações da Área de Notificação                    | 69 |
| 1.4.9.   | Central de Ações                                                   | 71 |
| 1.5.     | Janelas                                                            | 73 |
| 1.5.1.   | Trabalhando com as Janelas                                         | 73 |
| 1.5.1.1. | Minimizar uma Janela                                               | 74 |
| 1.5.1.2. | Maximizar uma Janela                                               | 74 |
| 1.5.1.3. | Restaurar o Tamanho de uma Janela                                  | 74 |

| 1.5.1.4. | Fechar uma Janela                                 | 74  |
|----------|---------------------------------------------------|-----|
| 1.5.1.5. | Redimensionar Janela                              | 75  |
| 1.5.1.6. | Organizar Janelas                                 | 75  |
| 1.6.     | Múltiplas Áreas de Trabalho                       | 77  |
| 1.7.     | Modo Tablet                                       | 78  |
| 1.7.1.   | Windows Ink                                       | 79  |
| 1.8.     | Sair do Windows                                   |     |
| 1.8.1.   | Sair                                              | 81  |
| 1.8.2.   | Bloquear                                          | 81  |
| 1.8.3.   | Suspender                                         | 82  |
| 1.8.4.   | Trocar de Usuário                                 | 82  |
| 1.8.5.   | Desligar                                          | 83  |
| 1.9.     | Ajuda do Windows 10                               | 83  |
| 2.       | Trabalhando com Arquivos e Pastas                 |     |
| 2.1.     | Explorador de Arquivos                            | 90  |
| 2.2.     | Selecionar Arquivos e Pastas                      | 91  |
| 2.2.1.   | Selecionar Apenas um Item                         | 92  |
| 2.2.2.   | Seleção de Itens Consecutivos                     | 92  |
| 2.2.3.   | Seleção de Itens Não Consecutivos                 | 93  |
| 2.3.     | Gerenciar Arquivos e Pastas                       | 93  |
| 2.3.1.   | Abrir Arquivos e Pastas                           | 93  |
| 2.3.2.   | Criar uma Nova Pasta                              | 95  |
| 2.3.3.   | Copiar e Colar Arquivos e Pastas                  | 96  |
| 2.3.4.   | Recortar Arquivos e Pastas                        | 97  |
| 2.3.5.   | Excluir Arquivos e Pastas                         | 98  |
| 2.3.6.   | Renomear Arquivos e Pastas                        |     |
| 2.3.7.   | Alterar o Ícone de uma Pasta                      | 101 |
| 2.3.8.   | Compactar e Descompactar Arquivos e Pastas        | 103 |
| 2.3.9.   | Ocultar e Exibir Arquivos e Pastas                | 104 |
| 2.4.     | Modos de Exibição de Arquivos e Pastas            | 108 |
| 2.4.1.   | Modo de Exibição Ícones Extra Grandes             | 109 |
| 2.4.2.   | Modo de Exibição Ícones Grandes                   | 110 |
| 2.4.3.   | Modo de Exibição Ícones Médios                    | 112 |
| 2.4.4.   | Modo de Exibição Ícones Pequenos                  | 113 |
| 2.4.5.   | Modo de Exibição Lista                            | 115 |
| 2.4.6.   | Modo de Exibição Detalhes                         | 116 |
| 2.4.7.   | Modo de Exibição Blocos                           | 118 |
| 2.4.8.   | Modo de Exibição Conteúdo                         | 119 |
| 2.4.9.   | Aplicar o Modo de Exibição Atual em Outras Pastas | 120 |
| 2.5.     | Classificação de Arquivos e Pastas                | 121 |
| 2.6.     | Visualizar Propriedades                           | 122 |
| 2.7.     | Compartilhamento                                  | 125 |
| 2.8.     | Permissão de Acesso para Arquivos e Pastas        | 128 |
| 2.8.1.   | Arquivos como Somente Leitura                     | 129 |

| 3.        | Programas                                       | 133 |  |  |  |  |
|-----------|-------------------------------------------------|-----|--|--|--|--|
| 3.1.      | Utilizar Programas                              | 137 |  |  |  |  |
| 3.1.1.    | Iniciar um Programa                             | 137 |  |  |  |  |
| 3.1.2.    | Encerrar um Programa                            | 137 |  |  |  |  |
| 3.2.      | Instalar ou Remover Programas                   | 138 |  |  |  |  |
| 3.2.1.    | Instalar um Programa de um CD, DVD ou Pen Drive |     |  |  |  |  |
| 3.2.2.    | nstalar um Programa Baixado                     |     |  |  |  |  |
| 3.2.3.    | Desinstalar ou Alterar um Programa              | 139 |  |  |  |  |
| 3.3.      | Programa Padrão                                 | 140 |  |  |  |  |
| 3.3.1.    | Alterar os Programas Padrão                     | 140 |  |  |  |  |
| 3.4.      | Acessórios do Windows                           | 142 |  |  |  |  |
| 3.4.1.    | Bloco de Notas                                  | 143 |  |  |  |  |
| 3.4.2.    | Estabelecer Conexão de Área de Trabalho Remota  | 145 |  |  |  |  |
| 3.4.3.    | Paint                                           | 148 |  |  |  |  |
| 3.4.4.    | Paint 3D                                        | 149 |  |  |  |  |
| 3.4.5.    | WordPad                                         | 149 |  |  |  |  |
| 3.4.6.    | Ferramenta de Captura                           | 150 |  |  |  |  |
| 3.4.7.    | Gravador de Passos                              | 152 |  |  |  |  |
| 3.5.      | Aplicativos do Sistema                          | 154 |  |  |  |  |
| 3.5.1.    | Prompt de Comando                               | 154 |  |  |  |  |
| 3.5.2.    | Bash                                            | 155 |  |  |  |  |
| 3.5.2.1.  | Instalar o Bash no Windows                      | 155 |  |  |  |  |
| 3.5.3.    | Calculadora                                     | 158 |  |  |  |  |
| 3.5.3.1.  | Exibição do Histórico da Calculadora            | 159 |  |  |  |  |
| 3.5.3.2.  | Conversão de Unidades                           | 160 |  |  |  |  |
| 3.5.3.3.  | Cálculo de Data                                 | 161 |  |  |  |  |
| 3.5.4.    | Calendário                                      | 161 |  |  |  |  |
| 3.5.5.    | Clima                                           | 167 |  |  |  |  |
| 3.5.6.    | Email                                           | 170 |  |  |  |  |
| 3.5.6.1.  | Adicionar mais de uma Conta de Email            | 172 |  |  |  |  |
| 3.5.7.    | Skype                                           | 173 |  |  |  |  |
| 3.5.8.    | Fotos                                           | 175 |  |  |  |  |
| 3.5.9.    | Microsoft Edge                                  | 176 |  |  |  |  |
| 3.5.10.   | Xbox                                            | 177 |  |  |  |  |
| 3.5.11.   | Loja                                            | 178 |  |  |  |  |
| 3.5.12.   | MSN Notícias                                    | 180 |  |  |  |  |
| 3.5.13.   | Windows Media Player                            | 182 |  |  |  |  |
| 3.5.13.1. | Reproduzir Música e Vídeo                       | 184 |  |  |  |  |
| 3.5.13.2. | Criar Lista de Reprodução                       | 184 |  |  |  |  |
| 3.5.13.3. | Adicionar Itens à Biblioteca                    | 185 |  |  |  |  |
| 3.5.13.4. | Copiar Áudio                                    | 187 |  |  |  |  |
| 3.5.13.5. | Gravar um CD ou DVD                             | 189 |  |  |  |  |
| 3.5.13.6. | Sincronizar um Dispositivo Móvel                | 189 |  |  |  |  |
| 4.        | Gerenciando o Computador                        | 193 |  |  |  |  |
| 4.1.      | Adicionar Hardware                              | 195 |  |  |  |  |
| 4.2.      | Configurações                                   | 196 |  |  |  |  |

| 4.2.1.    | Sistema                         | 197 |
|-----------|---------------------------------|-----|
| 4.2.1.1.  | Vídeo                           |     |
| 4.2.1.2.  | Notificações e Ações            |     |
| 4.2.1.3.  | Energia e Suspensão             | 200 |
| 4.2.1.4.  | Bateria                         | 201 |
| 4.2.1.5.  | Armazenamento                   | 202 |
| 4.2.1.6.  | Modo Tablet                     | 203 |
| 4.2.1.7.  | Multitarefas                    | 203 |
| 4.2.1.8.  | Projetando Neste Computador     | 203 |
| 4.2.1.9.  | Experiências Compartilhadas     | 204 |
| 4.2.1.10. | Sobre                           | 204 |
| 4.2.2.    | Dispositivos                    | 205 |
| 4.2.2.1.  | Bluetooth e Outros Dispositivos | 206 |
| 4.2.2.2.  | Impressoras e Scanners          | 207 |
| 4.2.2.3.  | Mouse                           | 208 |
| 4.2.2.4.  | Touchpad                        | 208 |
| 4.2.2.5.  | Digitação                       | 209 |
| 4.2.2.6.  | Caneta e Windows Ink            | 209 |
| 4.2.2.7.  | Reprodução Automática           | 209 |
| 4.2.2.8.  | USB                             | 210 |
| 4.2.3.    | Telefone                        | 210 |
| 4.2.4.    | Rede e Internet                 | 210 |
| 4.2.4.1.  | Status                          | 211 |
| 4.2.4.2.  | Wi-Fi                           | 212 |
| 4.2.4.3.  | Ethernet                        | 212 |
| 4.2.4.4.  | VPN                             | 213 |
| 4.2.4.5.  | Modo Avião                      | 213 |
| 4.2.4.6.  | Hotspot Móvel                   | 214 |
| 4.2.4.7.  | Uso de Dados                    | 214 |
| 4.2.4.8.  | Proxy                           | 214 |
| 4.2.5.    | Personalização                  | 215 |
| 4.2.5.1.  | Tela de Fundo                   | 215 |
| 4.2.5.2.  | Cores                           | 216 |
| 4.2.5.3.  | Tela de Bloqueio                | 217 |
| 4.2.5.4.  | Temas                           | 218 |
| 4.2.5.5.  | Iniciar                         | 218 |
| 4.2.5.6.  | Barra de Tarefas                | 219 |
| 4.2.6.    | Aplicativos                     | 219 |
| 4.2.6.1.  | Aplicativos e Recursos          | 220 |
| 4.2.6.2.  | Aplicativos Padrão              | 221 |
| 4.2.6.3.  | Mapas Offline                   | 221 |
| 4.2.6.4.  | Aplicativos para Sites          | 222 |
| 4.2.7.    | Contas                          | 222 |
| 4.2.7.1.  | Suas Informações                | 222 |
| 4.2.7.2.  | Contas de Email e Aplicativo    | 223 |
| 4.2.7.3.  | Opções de Entrada               | 224 |

| 4.2.7.4.   | Acessar Trabalho ou Escola        | 224 |
|------------|-----------------------------------|-----|
| 4.2.7.5.   | Família e Outras Pessoas          | 225 |
| 4.2.7.6.   | Sincronizar Configurações         | 225 |
| 4.2.8.     | Hora e Idioma                     | 225 |
| 4.2.8.1.   | Data e Hora                       | 226 |
| 4.2.8.2.   | Região e Idioma                   | 227 |
| 4.2.8.3.   | Fala                              |     |
| 4.2.9.     | Jogos                             |     |
| 4.2.9.1.   | Barra de Jogo                     |     |
| 4.2.9.2.   | DVR de Jogo                       | 229 |
| 4.2.9.3.   | Transmitir                        | 229 |
| 4.2.9.4.   | Modo de Jogo                      | 230 |
| 4.2.9.5.   | TruePlay                          | 230 |
| 4.2.9.6.   | Rede Xbox                         | 231 |
| 4.2.10.    | Facilidade de Acesso              | 231 |
| 4.2.10.1.  | Narrador                          | 231 |
| 4.2.10.2.  | Lupa                              | 233 |
| 4.2.10.3.  | Cor e Alto Contraste              | 234 |
| 4.2.10.4.  | Legendas Ocultas                  | 234 |
| 4.2.10.5.  | Teclado                           | 234 |
| 4.2.10.6.  | Mouse                             | 235 |
| 4.2.10.7.  | Outras Opções                     |     |
| 4.2.11.    | Cortana                           |     |
| 4.2.11.1.  | Conversar com a Cortana           |     |
| 4.2.11.2.  | Permissões e Histórico            |     |
| 4.2.11.3.  | Notificações                      |     |
| 4.2.11.4.  | Mais Detalhes                     | 239 |
| 4.2.12.    | Privacidade                       | 239 |
| 4.2.12.1.  | Geral                             | 239 |
| 4.2.12.2.  | Localização                       |     |
| 4.2.12.3.  | Câmera                            |     |
| 4.2.12.4.  | Microfone                         |     |
| 4.2.12.5.  | Notificações                      |     |
| 4.2.12.6.  | Fala, Escrita à Tinta e Digitação | 242 |
| 4.2.12.7.  | Informações da Conta              |     |
| 4.2.12.8.  | Contatos                          | 242 |
| 4.2.12.9.  | Calendário                        |     |
| 4.2.12.10. | Histórico de Chamadas             |     |
| 4.2.12.11. | Email                             |     |
| 4.2.12.12. | Tarefas                           |     |
| 4.2.12.13. | Sistema de Mensagens              |     |
| 4.2.12.14. | Rádios                            |     |
| 4.2.12.15. | Outros Dispositivos               | 245 |
| 4.2.12.16. | Comentários e Diagnóstico         |     |
| 4.2.12.17. | Aplicativos em Segundo Plano      | 245 |
| 4.2.12.18. | Diagnóstico de Aplicativos        | 246 |

| 4.2.12.19. | Downloads Automáticos de Arquivos                    |     |
|------------|------------------------------------------------------|-----|
| 4.2.13.    | Atualização e Segurança                              |     |
| 4.2.13.1.  | Windows Update                                       | 247 |
| 4.2.13.2.  | Windows Defender                                     | 247 |
| 4.2.13.3.  | Backup                                               | 248 |
| 4.2.13.4.  | Solução de Problemas                                 |     |
| 4.2.13.5.  | Recuperação                                          |     |
| 4.2.13.6.  | Ativação                                             |     |
| 4.2.13.7.  | Localizar Meu Dispositivo                            | 250 |
| 4.2.13.8.  | Para Desenvolvedores                                 | 250 |
| 4.2.13.9.  | Programa Windows Insider                             | 250 |
| 5.         | Trabalhando com Discos                               | 255 |
| 5.1.       | Disco Rígido                                         | 257 |
| 5.1.1.     | Detectar e Reparar Erros de Disco                    | 258 |
| 5.1.2.     | Otimizar o Disco                                     | 259 |
| 5.1.3.     | Executar a Limpeza de Disco                          |     |
| 5.1.4.     | Agendar a Limpeza do Disco                           |     |
| 5.2.       | CD, DVD e Blu-Ray                                    |     |
| 5.2.1.     | Gravando Dados no CD, DVD ou Blu-Ray                 |     |
| 5.3.       | Pen Drive                                            |     |
| 5.3.1.     | Removendo o Pen Drive com Segurança                  |     |
| 6.         | Segurança no Windows                                 | 273 |
| 6.1.       | Verificar o Status da Segurança                      | 275 |
| 6.2.       | Configurações de Segurança da Internet               | 276 |
| 6.3.       | Windows Defender                                     | 277 |
| 6.3.1.     | Atualizar as Definições de Vírus do Windows Defender | 279 |
| 6.3.2.     | Verificar o Sistema com o Windows Defender           | 279 |
| 6.4.       | Firewall                                             |     |
| 6.4.1.     | Ativar ou Desativar o Firewall do Windows 10         | 281 |
| 6.4.2.     | Abrir uma Porta no Firewall do Windows               |     |
| 6.4.3.     | Permitir um Aplicativo pelo Firewall do Windows      |     |
| 7.         | Recursos de Impressão                                | 291 |
| 7.1.       | Tipos de Impressoras                                 | 293 |
| 7.1.1.     | Impressoras a Jato de Tinta                          | 293 |
| 7.1.2.     | Impressoras a Laser                                  | 293 |
| 7.1.3.     | Impressoras Multifuncionais                          | 293 |
| 7.2.       | Adicionar uma Impressora                             | 294 |
| 7.2.1.     | Adicionar uma Impressora Local                       | 294 |
| 7.2.2.     | Adicionar uma Impressora da Rede                     | 295 |
| 7.2.3.     | Imprimir uma Página de Teste                         | 297 |
| 7.2.4.     | Compartilhar uma Impressora                          | 299 |
| 7.3.       | Imprimir Documentos                                  |     |
| 7.3.1.     | Imprimir por Meio do Windows                         |     |
| 7.3.2.     | Imprimir por Meio da Caixa Imprimir                  |     |
|            |                                                      |     |

| Glossário3    |                                  |  |  |
|---------------|----------------------------------|--|--|
| Referências31 |                                  |  |  |
| 7.6.          | Impressão em Arquivo             |  |  |
| 7.5.          | Remover uma Impressora           |  |  |
| 7.4.          | Configurando a Impressora Padrão |  |  |
| 7.3.5.        | Opções de Impressão Comuns       |  |  |
| 7.3.4.        | Visualizar a Impressão           |  |  |

# Lista de Siglas e Abreviaturas

| CD     | Compact Disc.                               |
|--------|---------------------------------------------|
| CD-R   | Compact Disc – Recordable.                  |
| CD-RW  | Compact Disc – ReWritable.                  |
| СМҮК   | Cyan, Magenta, Yellow and Black.            |
| DVD    | Digital Versatile Disc.                     |
| DVD-R  | Digital Versatile Disc – Recordable.        |
| DVD-RW | Digital Versatile Disc – ReWritable.        |
| DVR    | Digital Video Recorder.                     |
| GB     | Gigabytes.                                  |
| HD     | Hard Disk.                                  |
| HTML   | HyperText Markup Language.                  |
| IP     | Internet Protocol.                          |
| MB     | Megabytes.                                  |
| MHTML  | Mime HyperText Markup Language.             |
| MMS    | Multimedia Messaging Service.               |
| MP3    | Moving Picture Experts Group Audio Layer 3. |
| MS-DOS | MicroSoft Disk Operating System.            |
| RAM    | Random Access Memory.                       |
| SATA   | Serial Advanced Technology Attachment.      |
| SSD    | Solid-state Drive.                          |
| USB    | Universal Serial Bus.                       |
| VPN    | Virtual Private Network.                    |
| WAV    | Waveform Audio.                             |

# Introdução ao Windows 10

- 1.1. O que há de Novo?
- 1.2. Edições do Windows 10
- 1.3. Ambiente da Área de Trabalho do Windows 10
  - 1.3.1. Menu Iniciar
  - 1.3.2. Os Ícones
  - 1.3.3. Atalhos
  - 1.3.4. Organizando os Ícones da Área de Trabalho
  - 1.3.5. Lixeira
  - 1.3.6. Tela de Fundo da Área de Trabalho
  - 1.3.7. Alterar o Esquema de Cores do Windows 10
  - 1.3.8. Tela de Bloqueio do Windows
  - 1.3.9. Temas
  - 1.3.10. Resolução de Tela

#### 1.4. Barra de Tarefas

- 1.4.1. Mover a Barra de Tarefas
- 1.4.2. Redimensionar a Barra de Tarefas
- 1.4.3. Ocultar a Barra de Tarefas
- 1.4.4. Fixar um Aplicativo na Barra de Tarefas
- 1.4.5. Alterar a Aparência dos Ícones dos Aplicativos na Barra de Tarefas
- 1.4.6. Espiar Área de Trabalho
- 1.4.7. Pesquisar na Web e no Windows com a Cortana
- 1.4.8. Área de Notificação
- 1.4.9. Central de Ações
- 1.5. Janelas
  - 1.5.1. Trabalhando com as Janelas
- 1.6. Múltiplas Áreas de Trabalho
- 1.7. Modo Tablet
  - 1.7.1. Windows Ink
- 1.8. Sair do Windows
  - 1.8.1. Sair
    - 1.8.2. Bloquear
    - 1.8.3. Suspender
    - 1.8.4. Trocar de Usuário
  - 1.8.5. Desligar
- 1.9. Ajuda do Windows 10

Windows 10

## 1. Introdução ao Windows 10

O **Windows 10** é um sistema operacional desenvolvido pela **Microsoft**, que traz uma série de inovações em relação a seu antecessor, o **Windows 8.1**.

A nova versão do sistema operacional pode ser utilizada em computadores, notebooks e tablets, possuindo diversas ferramentas e aplicativos que visam simplificar questões, como mobilidade, trabalho com arquivos em nuvem, entre outras soluções para utilização no lazer, nos estudos e no trabalho. De todas as novidades, destaca-se a volta do menu **Iniciar**, que une os blocos ao layout já conhecido de versões mais antigas, como **Windows 7** e **XP**. Outra novidade é uma nova assistente pessoal, a "**Cortana**" que vai auxiliar o usuário em diversas tarefas. Essas e muitas outras novidades e recursos já conhecidos da família **Windows** serão vistos detalhadamente no decorrer deste livro.

Antes de instalar o **Windows 10**, é importante saber se o computador, notebook ou tablet atende aos requisitos necessários de hardware, de modo que o sistema operacional funcione corretamente, evitando problemas como lentidão ou algum tipo de incompatibilidade.

Veja a seguir as configurações mínimas para utilização do sistema em computadores e notebooks:

- Processador de 1 GHz.
- 1 GB de memória RAM (versão de 32 bits) ou 2 GB de memória RAM (versão de 64 bits).
- 16 GB de espaço em disco (versão de 32 bits) ou 20 GB (versão de 64 bits).
- Processador gráfico compatível com DirectX 9 (altamente recomendado, DirectX 10 ou superior, para melhor desempenho em alguns jogos e aplicativos).
- Resolução de tela mínima de 1024 x 600 pixels.
- Conexão com a Internet.
- Conta de usuário **Microsoft** (solicitada para utilização de alguns recursos e aplicativos do **Windows 10**).
- Para utilização do "Modo Tablet", é necessário que o equipamento seja compatível com a tecnologia touchscreen.

Para utilizar o **Windows 10** em tablets, os equipamentos devem possuir as configurações mínimas recomendadas:

- Processadores suportados: Qualcomm modelos MSM8994, MSM8992, MSM8952, MSM8909 e MSM8208, ou Intel soFIA LTE.
- 512 MB de memória RAM.
- 1 GB de armazenamento interno.
- Display WVGA (800 x 400 pixels).
- Interface compativel com Touch, TouchPad ou Caneta.
- Conexão com a Internet.
- Conta de usuário Microsoft (solicitada para utilização de alguns recursos e aplicativos do Windows 10).

#### 1.1. O que há de Novo?

A nova versão da família **Windows** trouxe uma série de aprimoramentos e novidades em relação as suas versões anteriores, atendendo a pedidos realizados por usuários do sistema **Windows** do mundo inteiro, proporcionando maior interatividade, desempenho e segurança, oferecendo ao usuário a melhor experiência possível na utilização de seu computador ou dispositivo móvel.

Veja a seguir as principais novidades do **Windows 10**:

- Retorno do botão Iniciar do Windows: Removido na versão anterior do Windows, o botão Iniciar retorna para satisfazer os milhares de usuários já habituados a esse recurso. Em sua nova versão, o botão Iniciar aliou as funcionalidades tradicionais presentes até o Windows 7 ao grupo de blocos de aplicativos, lançados no Windows 8. O Windows 10 uniu essas funcionalidades e o usuário só tem a ganhar.
- Microsoft Edge: A Microsoft lança junto ao novo Windows um novo navegador de internet, o Microsoft Edge, que vem para substituir o tradicional Internet Explorer, possibilitando navegação rápida, segura e fluida. Ler e escrever na web nunca foi tão fácil e prático.
- Assistente Pessoal Cortana: Uma das maiores novidades dessa edição do Windows sem dúvidas é a Cortana, um aplicativo que tem o propósito de ser um assistente pessoal para o usuário que, por meio de comandos de voz ou de texto, pode solicitar a Cortana que realize buscas na Internet, ative ou desative serviços do sistema como o Wi-Fi, informe a previsão do tempo, lembrete, entre outras tarefas.
- **Modo Tablet**: Esse recurso permite ativar a partir de um simples clique um layout desenvolvido especificamente para visualização dos aplicativos em tablets ou monitores touchscreen, facilitando o modo como o usuário interage com o sistema operacional.
- Central de Ações Remodelada: O Windows 10 possui uma moderna e intuitiva central de ações, que permite acesso rápido a qualquer notificação do sistema ou configuração, facilitando a tomada de decisões do usuário de acordo com o evento gerado.
- Área de Trabalho Virtual: Agora, é possível criar áreas de trabalho virtuais, permitindo separar aplicativos abertos ou criar divisões com aplicativos destinados a lazer, trabalho etc. evitando o acúmulo de aplicativos abertos em uma única tela.
- Windows Hello: Esse recurso permite que o usuário realize o login em sua conta utilizando recursos de biometria, como leitor digital, reconhecimento de face ou íris. O login por biometria oferece maior segurança e proteção à conta do usuário do Windows 10.
- Streaming de Jogos do Xbox One: O Windows 10 possui um aplicativo que permite reproduzir os jogos de um Xbox One presente na mesma rede doméstica, para a tela do computador, de forma que o usuário possa jogar por meio da tela do computador.
- Complemento para Telefone: É possível realizar a sincronização entre seu telefone ou tablet, de maneira fácil e rápida, e o melhor de tudo, o

**Complemento para Telefone do Windows 10**, é 100% compatível com seu telefone, mesmo ele sendo **Android**, não restringindo a interatividade e a sincronização apenas com dispositivos **Microsoft**.

• **Project Centennial**: Essa ferramenta permite deixar programas clássicos do Windows Win32 compatíveis com a nova plataforma universal do sistema, ou seja, converte programas .msi ou .exe para pacotes Appx e os disponibilizam na loja do sistema.

Essas são as principais novidades do novo sistema operacional da **Microsoft**; demais recursos e configurações implementados no **Windows** serão vistos no decorrer deste livro.

#### 1.2. Edições do Windows 10

O Windows 10 oferece sete edições diferentes, sendo: Home, Pro, Mobile, Mobile Enterprise, Education, Enterprise e IoT Core, cada uma desenvolvida de acordo com a finalidade a que o equipamento será utilizado, seja para lazer, educação ou ambiente corporativo.

Veja a seguir uma breve descrição a respeito das edições:

- Windows 10 Home: Edição voltada para os usuários domésticos. Reúne a maior parte das novidades apresentadas nessa versão do Windows.
- Windows 10 Pro: Essa edição traz todas as funcionalidades presentes na versão Home e acrescenta recursos de segurança e conectividade, além de várias ferramentas que maximizam a produtividade em ambientes de empresas de pequeno porte e profissionais independentes.
- Windows 10 Mobile: Essa edição foi especialmente desenvolvida para smartphones e tablets, e foca na utilização dos recursos por meio da tecnologia touchscreen, sendo o sucessor do Windows Phone. Essa versão para dispositivos móveis traz uma série de melhorias e recursos em relação ao sistema operacional anterior e também conta com uma série de recursos que facilita e torna muito mais interessante e produtiva a interação entre versões do Windows 10 desenvolvidas para desktops e notebooks.
- Windows 10 Mobile Enterprise: Diante do frequente uso de práticas, como o BYOD (Bring Your Own Device), que estimula a utilização de dispositivos móveis, como smartphones e tablets, no ambiente corporativo, a Microsoft desenvolveu uma versão que traz as mesmas funcionalidades do Windows 10 Mobile, mas oferece maior nível de segurança e produtividade, feito sob medida para utilização no meio corporativo.
- Windows 10 Education: Como o nome sugere, essa edição do sistema operacional foi desenvolvida especialmente para uso no meio acadêmico, oferecendo as ferramentas necessárias para que alunos, professores e demais membros de uma instituição educacional possam obter a melhor experiência possível que se espera de um sistema operacional, para a realização das tarefas necessárias.
- Windows 10 Enterprise: Essa versão tem como base o Windows 10 Pro, no entanto, é recomendada para utilização em empresas de médio e grande

porte e destaca-se pelos recursos que oferecem um alto nível de segurança digital, além de todos os recursos vitais para o trabalho diário.

Windows 10 IoT Core: Essa versão não é destinada à utilização em computadores convencionais ou smartphones. A partir do Windows 10, a Microsoft decidiu incorporar à família Windows uma versão do sistema operacional específico para utilização em robôs, terminais de auto-atendimento, como caixas eletrônicos, ou quaisquer dispositivos que utilizam a plataforma Raspberry PI.

#### 1.3. Ambiente da Área de Trabalho do Windows 10

Com o retorno do menu **Iniciar**, a principal interface de interação do usuário com o sistema operacional **Windows** volta a ser o desktop. Este traz melhorias visuais, como um novo estilo de **Barra de Tarefas** junto a uma nova ferramenta de busca que facilita a localização de arquivos no computador ou a realização de buscas na Internet, seja por meio de digitação ou comandos de voz (**Cortana**). Além disso, há uma nova central de ações, mais dinâmica, possibilitando acesso a diversos recursos do sistema operacional de forma simples e rápida.

Uma das grandes novidades presentes na área de trabalho do **Windows 10** é a possibilidade de definir várias áreas de trabalho distintas, mantendo assim os programas abertos na seção de forma organizada. Esse recurso será explorado mais adiante.

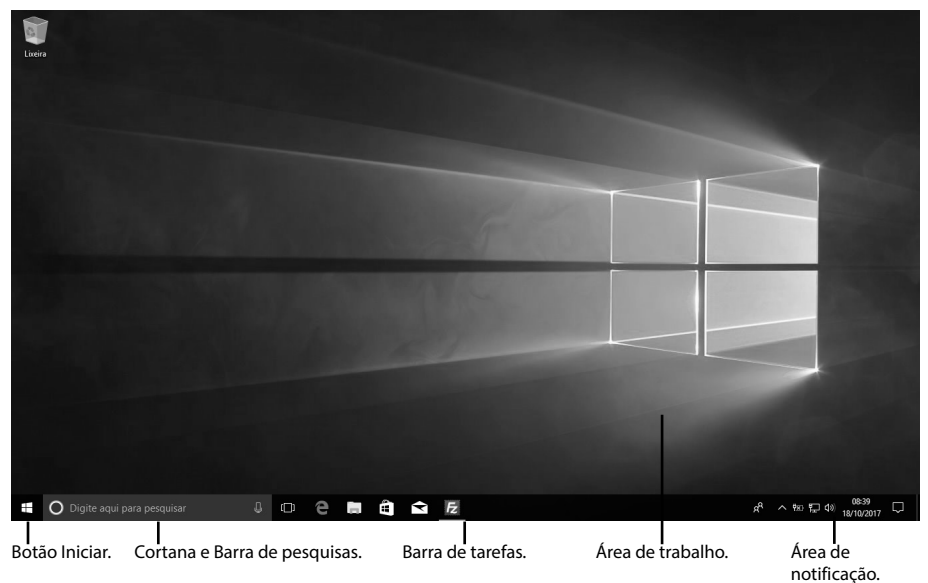

Por padrão, depois que o **Windows 10** é instalado no computador, a área de trabalho exibe apenas a **Lixeira**. Contudo, é possível personalizar esse ambiente aplicando variados modelos de temas, plano de fundo, estilos de cores de janelas, atalhos e ícones.

#### 1.3.1. Menu Iniciar

O menu **Iniciar**, um dos elementos mais utilizados pelos usuários do sistema operacional **Windows**, foi inserido novamente no **Windows 10** após apelo dos usuários que sentiram a falta desse recurso no **Windows 8**, que substituiu o menu pela interface **Metro**, a qual concentrava todos os aplicativos.

O menu **Iniciar** volta a integrar o ambiente de trabalho do **Windows**, já com os habituais elementos, além de manter os blocos de aplicativos, novidade que foi implementada no **Windows 8**.

Veja a seguir como ficou o menu Iniciar:

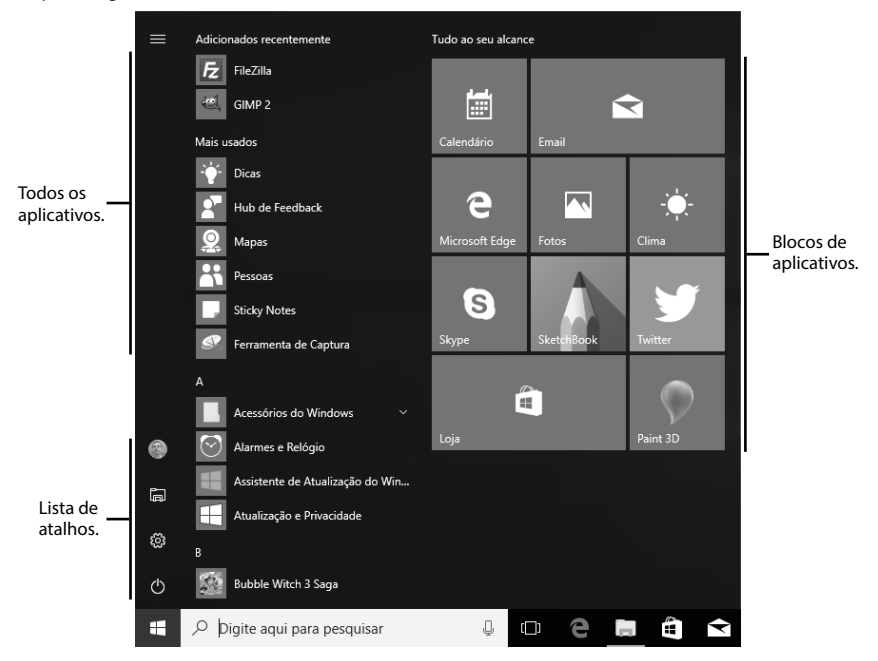

Para acessar o menu Iniciar, basta clicar no botão Iniciar ( ) ou, então, pressionar a tecla Windows ( ) no teclado. O menu será exibido.

O menu Iniciar é utilizado para realização de várias tarefas, como:

- Inicialização de qualquer aplicativo instalado.
- Ligar, desligar, suspender ou reiniciar o computador.
- Acessar o painel de Configurações.
- Explorar arquivos e pastas.
- Acessar as configurações de conta de usuário, bloquear ou sair da seção conectada.
- Acessar os blocos de aplicativos.

Outra novidade presente no menu **Iniciar** do **Windows 10** é que seu tamanho e a disposição dos blocos de aplicativos podem ser definidos de acordo com a preferência do usuário, podendo ser dimensionados conforme o tamanho desejado ou definido para ser exibido no modo tela inteira.

Para dimensionar o tamanho de exibição do menu **Iniciar** de acordo com as suas preferências, proceda da seguinte maneira:

- 1. Clique no botão Iniciar ( = ) do Windows;
- 2. Para dimensionar o menu Iniciar verticalmente, posicione o cursor do mouse na extremidade superior do menu Iniciar até que o cursor fique no modo dimensionar verticalmente (1), clique e arraste para cima ou para baixo, de acordo com sua preferência;
- 3. Para dimensionar o menu **Iniciar** horizontalmente, posicione o cursor do mouse na extremidade direita do menu **Iniciar** até que o cursor fique no modo dimensionar horizontalmente (⇐⇒), clique e arraste o menu para a esquerda ou para a direita, de acordo com sua preferência.

| ≡  | Adicionados recentemente         | Tudo ao seu alcano |            |          |    |  |  |
|----|----------------------------------|--------------------|------------|----------|----|--|--|
|    | Fz FileZilla                     |                    |            |          |    |  |  |
|    | GIMP 2                           |                    |            | 3        |    |  |  |
|    | Mais usados                      | Calendário         | Email      |          |    |  |  |
|    | - Dicas                          |                    |            |          |    |  |  |
|    | Hub de Feedback                  | e                  |            | -`—́-    |    |  |  |
|    | 👷 Mapas                          | Microsoft Edge     | Fotos      | Clima    |    |  |  |
|    | Pessoas                          |                    | A          |          |    |  |  |
|    | Sticky Notes                     | S                  |            |          |    |  |  |
|    | Ferramenta de Captura            | Skype              | SketchBook | Twitter  |    |  |  |
|    |                                  |                    | <b>N</b> - |          |    |  |  |
|    | Acessórios do Windows 🗸 🗸        | E C                | 1          | $\sim$   |    |  |  |
| 9  | Alarmes e Relógio                | Loja               | _          | Paint 3D |    |  |  |
| 10 | Assistente de Atualização do Win |                    |            |          |    |  |  |
|    | Atualização e Privacidade        |                    |            |          |    |  |  |
| ŝ  |                                  |                    |            |          |    |  |  |
| Ф  | Bubble Witch 3 Saga              |                    |            |          |    |  |  |
| -  | 𝒫 Digite aqui para pesquisar     | Q                  | e e        | Î Î      | Fz |  |  |

Menu Iniciar redimensionado verticalmente.

Para exibir o menu Iniciar no modo tela inteira, proceda da seguinte forma:

- 1. Clique no botão Iniciar ( 
  ) do Windows;
- 2. Em seguida, clique no botão Configurações (20), disponível na Lista de atalhos;
- 3. Será exibida a janela Configurações;
- 4. Clique sobre o botão Personalização;

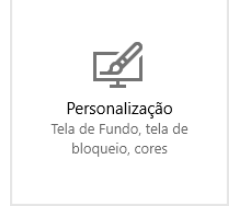

5. Na janela exibida, selecione a opção **Iniciar** no lado esquerdo e, em seguida, deixe como **Ativado** a opção **Usar tela inteira de Iniciar**.

| ← Configurações              |                                              |
|------------------------------|----------------------------------------------|
| 懲 Início                     | Iniciar                                      |
| Localizar uma configuração 🖉 |                                              |
|                              | Mostrar mais blocos em Iniciar               |
| Personalização               | Desativado                                   |
| 🖂 Tela de fundo              | Mostrar lista de aplicativos no menu Iniciar |
| © Corec                      | Ativado                                      |
| -g coles                     | Mostrar aplicativos adicionados recentemente |
| 🕞 Tela de bloqueio           | Ativado                                      |
| 🖻 Temas                      | Mostrar aplicativos mais usados              |
| -                            | Ativado                                      |
| 昭 Iniciar                    | Ocasionalmente mostrar sugestões em Iniciar  |
| 🖵 Barra de Tarefas           | Ativado                                      |
|                              | Usar tela inteira de Iniciar                 |
|                              | Ativado                                      |

Confira o menu **Iniciar** depois de ativar o modo tela inteira; nesse caso, o menu está com a opção **Blocos fixados** ativada:

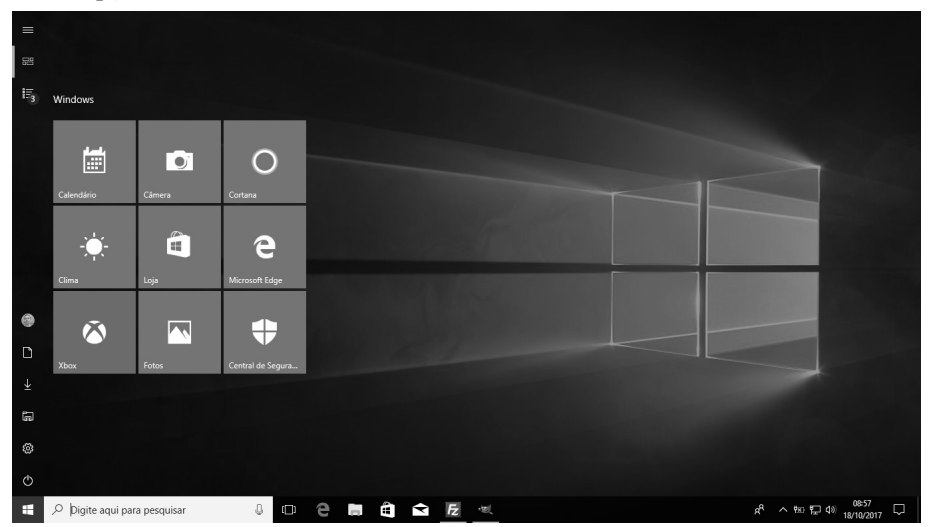

Bash on Ubuntu on Windo.. Câmera uladora Conectar Central de Segurança do W Clima Configurações  $\cap$ Cortana Dados da Rede Celular e W... EPSON EPSON Softw Feedback Hut Facilidade de Acesso 0 FileZilla FTP Client () 驘 nent Kit \$ K-Lite Codec Pack Ŧ 2 -Î Fz en 🗉 da

Agora confira o menu com a opção Todos os aplicativos ativada:

#### 1.3.1.1. Todos os Aplicativos

A lista de todos os aplicativos do menu **Iniciar** começa com os aplicativos adicionados recentemente no sistema, depois passa para os mais utilizados e, por fim, inicia-se a disposição dos aplicativos por ordem alfabética.

Para visualizar todos os aplicativos instalados no computador, proceda da seguinte maneira:

- 1. Clique no botão Iniciar ( 
   ) do Windows;
- 2. Os aplicativos instalados serão exibidos por meio de listagem;

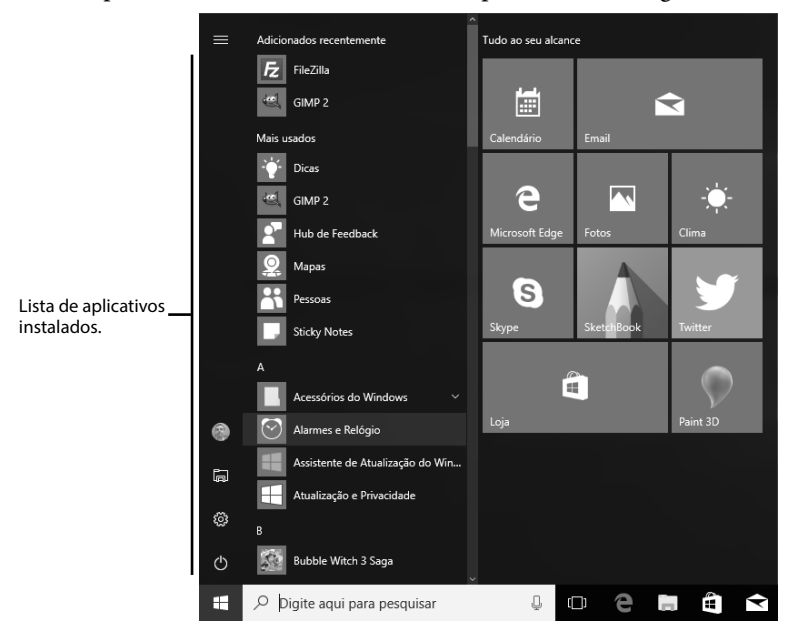